# Arkansas State University Banner Human Resources/Payroll Internet Native Banner Inquiry Forms

### Contents

| PEAEMPL – Employee Information                   | 2  |
|--------------------------------------------------|----|
| PEIEHIS – Employee History                       | 2  |
| NBAJOBS - Employee Job Assignment                | 3  |
| FTVORGN – Organizational Codes                   | 4  |
| NTRRQUE – Leave/Time Sheet Approval Routing      | 5  |
| PPASKIL – Person Skills Form                     | 6  |
| PEALEAV – Employee Leave Balances                | 7  |
| PHIACCR – Pay History Leave Accruals form        | 8  |
| NBIJLHS – Labor Distribution Change History Form | 8  |
| PEISALH – Salary History for Employee            | 9  |
| NBIPINC – Position Incumbent                     | 9  |
| NHIDIST – Labor Distribution Data Inquiry Form1  | 10 |
| NHIEDST – Employee Distribution Inquiry Form1    | 0  |

Last Updated on March 27, 2017

### PEAEMPL – Employee Information

1. Enter the Employee's ID number and Perform a Next Block (Ctrl + Pg Down)

| 🙀 Employee PEAEMPL 8.12.2                                                                                                   | 2.4 (PROD) 200000000                                                                      |
|----------------------------------------------------------------------------------------------------|-------------------------------------------------------------------------------------------|
| ID: 50284547 Betha                                                                                                    | ny Denise Rice                                                                            |
| General Employee                                                                                                    | Inited States Regulatory                                                                  |
| Employee Status:<br>Employee Class:<br>Employee Group:<br>Leave Category:<br>Benefit Category:<br>Part or Full Time Status: | Active<br>Student Hourl<br>NE Not Eligible<br>ST Student<br>Part Time<br>Allow New Hire B |
| Home Department:<br>Check Distribution:<br>District or Division:                                                            | COA Organizati                                                                            |

### **PEIEHIS – Employee History**

1. Enter the Employee's ID number and Perform a Next Block

| Bemployee History PEIEHIS 8 | .8.0.1 (RACT) 👾 |            |                      |                   |
|-----------------------------|-----------------|------------|----------------------|-------------------|
| ID: 50284547 Bethany        | Denise Rice     |            |                      |                   |
| Capture Date and Time       | User ID         | Status     | Home<br>Organization | Employee<br>Class |
| 23-FEB-2016 04:38:11 PM     | LWEST           | т          | 410001               | LH                |
| 31-JAN-2016 05:03:49 PM     | WWW2_USER       | ) <b>A</b> | 410001               | LH                |
| 27-JAN-2015 08:09:16 AM     | TRSMITH         | <b>A</b>   | 410001               | LH                |
| 16-JAN-2015 01:43:47 PM     | TRSMITH         | A          | 410001               | ЦН                |
| 16-JAN-2015 01:43:21 PM     | TRSMITH         | A          | 410001               | ЦН                |

#### **NBAJOBS - Employee Job Assignment**

- 1. Enter the Employee's ID
- 2. Enter the Position number
- 3. Enter '00' in the Suffix field to view the primary position and Perform a Next Block
- 4. Other Suffix numbers include: '01', '02', etc for overload jobs; '50' for Summer I and '51' for Summer II

To search for the Position number, click on the Position search icon

- 5. Click on the link: List of Employee's Jobs (NBIJLST)
- 6. The current list of active jobs will appear

To view previous jobs, rollback (Shift + F7) and backdate the Query Date to 010107

- 7. Perform a Next Block
- 8. Double-click on the desired Position

To view the detail:

- 9. Click on the Payroll Default tab to view the Timesheet/Leave Reporting Orgn and Approver
- 10. Click on the Miscellaneous tab to view Supervisor info
- 11. Click on the Job Labor Distribution tab to view the employee's default payroll funding source

| 🙀 Employee Jobs NBAJOBS 8 | 3.10 (PROE  | )                |               |            |
|---------------------------|-------------|------------------|---------------|------------|
|                           |             |                  |               |            |
| ID: 50284547              | Bethany De  | nise Rice        |               |            |
| Position: X00001          | Suffix:     | . 00 💌           |               |            |
|                           |             |                  |               |            |
| Base Job Job Detail Payro | oll Default | Deferred Pay     | Miscellaneous | Excluded D |
|                           |             |                  |               |            |
|                           |             |                  |               |            |
| Effective Date:           | 01-JAN-20   | 16               |               |            |
| Personnel Date:           | 01-JAN-20   | 16 🔳             |               |            |
| Status:                   | Active      |                  | -             |            |
| Title:                    | Hourly Stu  | ident Extra Help |               |            |
| Job FTE:                  | 1.000       |                  |               |            |
| Appointment Percent:      | 100.00      |                  |               |            |
| Encumbrance Hours:        |             | ]                |               |            |
| Encumbrance Indicator:    | Value Inpu  | ut               |               |            |
| Hours per Day:            | 4.00        |                  |               |            |
| Employee Class:           | LH Stu      | ident Hourly     |               |            |
| Leave Category:           |             |                  |               |            |
| Change Reason:            | MINWG       | Minimum Wage     | e Increase    |            |

To view past job history, click on the Job Detail tab and use the up/down keys to navigate through the history.

### FTVORGN – Organizational Codes

This form is used to look up a timesheet (approver) orgn code or a department (home) orgn.

#### Timesheet (T-Orgn)

- 1. Enter a New Query (F7)
- 2. Enter 'T' in the Chart of Accounts field
- 3. Enter the Employee's Last Name followed by the % (wildcard)

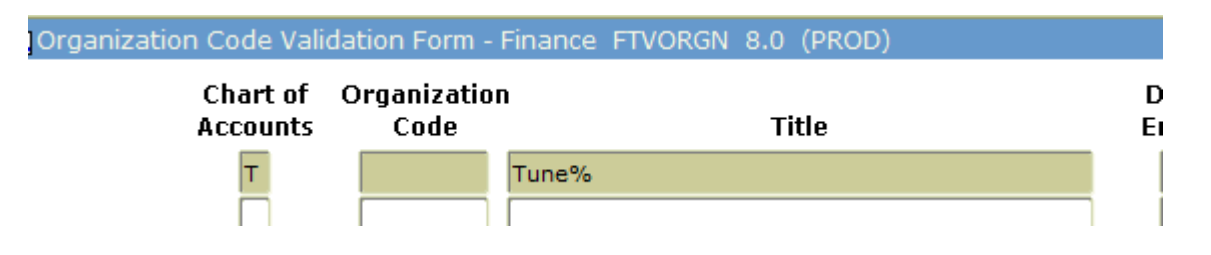

- 4. Execute the Query (F8) to view the results
- 5. Pay close attention to Titles with the same last name to ensure the correct one is chosen

| Chart of<br>Accounts | Organization<br>Code | Title                      | Data<br>Entry | Status | Effective<br>Date |
|----------------------|----------------------|----------------------------|---------------|--------|-------------------|
| Т                    | 310012               | Tune Cassey Proj Prog Spec | N             | A      | 05-MAR-2007       |

#### Department (Home Orgn)

- 1. Enter a New Query (F7)
- 2. Enter 'J' in the Chart of Accounts field
- 3. Enter the Department's Name using the % (wildcard) before and after

# Chart of Organization

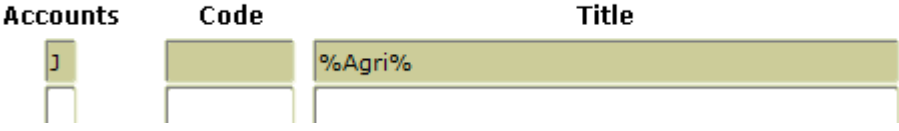

- 4. Execute the Query (F8)
- 5. Select the Orgn Code with 'Y' in the Data Entry field and 'A' in the Status field

| Chart of<br>Accounts | Organizatior<br>Code | Title                              | Data<br>Entry | Status |
|----------------------|----------------------|------------------------------------|---------------|--------|
|                      | 251000               | College of Agriculture             | N             | A      |
| J                    | 251000               | College of Agriculture-Technology  | N             | Α      |
| ו                    | 251100               | Dean of Agriculture                | N             | Α      |
| ו                    | 251100               | Dean of Agriculture and Technology | N             | A      |

#### NTRRQUE – Leave/Time Sheet Approval Routing

Use NTRRQUE to view the employee that is the approver for the timesheet orgn (t-orgn):

- 1. Enter 'T' in the COA field
- 2. Click on the Organization search icon
- 3. Enter and Execute the Query for the T-Orgn (as shown above)
- 4. Double-click on the T-Orgn
- 5. Next Block to view the results

This example shows that Cassey Tune is the approver for t-orgn 310012:

| Routing Que<br>COA:<br>Position:<br>Reports To: | TV                                          | )                                |                     | Organization:<br>Position Type: | 310012 Tu                             | ne Cassey Proj Prog Spec |
|-------------------------------------------------|---------------------------------------------|----------------------------------|---------------------|---------------------------------|---------------------------------------|--------------------------|
| Approval<br>Category<br>V<br>LEAVE<br>TIME      | Vacation Sick Leave Comp Time<br>Time Entry | 2                                |                     |                                 |                                       |                          |
| Approver<br>Sequence                            | Mandatory<br>Approver                       | Approver<br>Position<br>A00083 F | Project Program Dir | Mrs C                           | Current<br>Incumbent<br>Cassey L Tune | Approver<br>Action       |

#### **PPASKIL – Person Skills Form**

PPASKIL tracks the university required training: FERPA, Child Maltreatment (CHDMAL), Title IX (SXMEMP), and Security and Privacy (SECR). This training must be completed prior to receiving Banner or third-party system security.

1. Enter the Employee's ID number and Perform a Next Block

| Skill:      | CHDMAL      | · Child Maltreatm  | nent         |                    |
|-------------|-------------|--------------------|--------------|--------------------|
| Level:      | •           |                    |              |                    |
| Start Date: | 01-OCT-2012 |                    | End D        | ate:               |
|             | Read        | Write              | Speak        | Translate          |
| Comments:   |             |                    |              |                    |
|             |             |                    |              |                    |
|             |             |                    |              |                    |
| Skill:      | SECR        | - Security & Priva | acy Training |                    |
| Level:      | •           |                    |              |                    |
| Start Date: | 17-DEC-2013 |                    | End D        | ate:               |
|             | Read        | □Write             | Speak        | <b>•</b> Translate |
| Comments:   |             |                    |              |                    |

### PEALEAV – Employee Leave Balances

PEAEMPL displays an employee's leave balances.

- 1. Enter a New Query (F7) and enter the appropriate Leave Code:
  - SICK Sick
  - VACA Vacation
  - COMP Compensatory
  - CHED Child Education
  - EDRT Employee Education
  - WELL Wellness
  - JURY Jury
  - MILI Military

## 2. Press F8 to Execute the Query:

| Employee Leave Balances PEALEAV 8.8 (PROD) |                                                |         |                 |         |       |                   |        |  |  |
|--------------------------------------------|------------------------------------------------|---------|-----------------|---------|-------|-------------------|--------|--|--|
| ID:<br>Leave Category:                     | 10276383 TMrs Cassey L<br>AD FT Administrative | . Tune  |                 |         |       |                   |        |  |  |
| المعيية                                    |                                                | Dau     | Bogin           |         |       | Current           |        |  |  |
| Code                                       | Date Available                                 | or Hour | Balance         | Accrued | Taken | Available         | Banked |  |  |
| Code<br>CHED Child Ed                      | Date Available<br>Date Available               | or Hour | Balance<br>8.00 | Accrued | Taken | Available<br>8.00 | Banked |  |  |

### PHIACCR – Pay History Leave Accruals form

PHIACCR displays an employee's leave accrual history as of a specified payroll. Data displayed includes each leave code, hours accrued, hours taken, and a banked hours indicator. If the **Bank Indicator** field is checked, the current accrued hours are banked hours.

- 1. Enter the Employee's ID, payroll year, payroll ID, and payroll number.
- 2. Perform a Next Block

The information displayed will be the hours accrued for that particular payroll for each leave code listed.

| Pay Hist                | tory Leave Accruals PHIACCR 8.3 (PF                    | OD) ::::::::::::::::::::::::::::::::::::            |                  | ******************                    |
|-------------------------|--------------------------------------------------------|-----------------------------------------------------|------------------|---------------------------------------|
| ID:<br>Year:<br>Begin D | 10276383 Mrs Cassey L Tun<br>2017<br>Date: 01-MAR-2017 | e Payroll ID: SM Semi-monthly End Date: 15-MAR-2017 | Payr             | oll Number: 17 💌<br>k Date: 15-MAR-20 |
| Leave<br>Code           | Description                                            | Current<br>Accrued                                  | Current<br>Taken | Bank<br>Indicator                     |
| COMP                    | Compensatory Time Accrued                              | 0.00                                                | 0.00             |                                       |
| JURY                    | Jury Duty                                              | 0.00                                                | 0.00             |                                       |
| SICK                    | Sick Leave                                             | 4.00                                                | 0.00             |                                       |
| SUSP                    | Suspense for Vac & Sick                                | 0.00                                                | 0.00             |                                       |
| VACA                    | Vacation                                               | 7.50                                                | 0.00             |                                       |

### NBIJLHS – Labor Distribution Change History Form

NBIJLHS allows you to query and display all Job Labor Distribution Changes created for a specified employee and assignment on the Employee Jobs Form (NBAJOBS).

This form also reports all details of the labor distribution changes by capture date and lists specific encumbrance data affiliated with each Job Labor Distribution.

- 1. Enter the Employee's ID, position number, suffix, and date.
- 2. Perform a Next Block.

#### **PEISALH – Salary History for Employee**

PEISALH enables you to view an employee's salary on a given date.

- 1. Enter the Employee's ID and desired date.
- 2. Perform a Next Block.

| 4.0     |                   |                       |                          |                               |                                          |                               |                                  |                             |                     |                  |
|---------|-------------------|-----------------------|--------------------------|-------------------------------|------------------------------------------|-------------------------------|----------------------------------|-----------------------------|---------------------|------------------|
| 27 U    | Oracle I          | Developer Forms Runt  | ime - Web:               | Open > PEISALH                | 1                                        |                               |                                  |                             |                     |                  |
| File    | - Edit            | Options Block Itom    | Becord Or                | uory Tools Ho                 | ln                                       |                               |                                  |                             |                     |                  |
| Elle    | s <u>c</u> uic    | Options Block Item    | Kecola Qu                | uery <u>T</u> ools <u>H</u> e | Ч                                        |                               |                                  |                             |                     |                  |
| ( 🖪     | 0                 | 🖹 ( 🍋 🛋 🖻             | i 🎓 🚡 i                  | 💱 📾 😵 (                       | 🔁 í 📇 í 📓                                | 📓   昏 酒   俳   ﴿               | 🕆 I 🕐 I 1 🌐                      |                             |                     |                  |
| 1 No. 1 | Employ            | ee Salary History Inq | uiry PEISAL              | H 7.0 (TST2) :                | -0-0-0-0-0-0-0-0-0-0-0-0-0-0-0-0-0-0-0-0 | ******************            |                                  |                             |                     |                  |
|         |                   |                       |                          |                               |                                          |                               |                                  |                             |                     |                  |
| 1       | ID:               | 50208352 💌 Vinn       | y Barbarino              |                               |                                          |                               |                                  |                             |                     |                  |
| 1       | Date:             | 13-MAY-2008           |                          | Display                       | 1 Job Dotail                             |                               |                                  |                             |                     |                  |
|         |                   | TO LINIL F0000        |                          | e Dispidy                     | r Jub Detall                             |                               |                                  |                             |                     |                  |
|         |                   |                       |                          | ter propriet                  | y Job Detail                             |                               |                                  |                             |                     |                  |
|         |                   |                       |                          | @ Dispidy                     | Job Detail                               |                               |                                  |                             |                     |                  |
|         |                   |                       | Job                      | E Dispid                      | JUD Detail                               | (ppus)                        | Appointment                      | Job                         | Dauroll             | Joh              |
|         | Positio           | on Suffix Effective D | Job<br>ate Status        | Begin Date                    | End Date                                 | Annual                        | Appointment                      | Job<br>Employee Class       | Payroll             | Job              |
|         | Positio           | n Suffix Effective D  | Job<br>ate Status        | Begin Date                    | End Date                                 | Annual<br>Salary              | Appointment<br>Percent           | Job<br>Employee Class       | Payroll<br>ID       | Job<br>Type      |
|         | Positio<br>F00069 | n Suffix Effective D  | Job<br>ate Status<br>8 A | Begin Date                    | End Date                                 | Annual<br>Salary<br>60,000.00 | Appointment<br>Percent<br>100.00 | Job<br>Employee Class<br>GF | Payroll<br>ID<br>FA | Job<br>Type<br>P |
|         | Positio<br>F00069 | n Suffix Effective D  | Job<br>ate Status<br>8 A | Begin Date                    | End Date                                 | Annual<br>Salary<br>60,000.00 | Appointment<br>Percent           | Job<br>Employee Class<br>GF | Payroll<br>ID<br>FA | Job<br>Type<br>P |
|         | Positio<br>F00069 | n Suffix Effective D  | Job<br>ate Status<br>8 A | Begin Date                    | End Date                                 | Annual<br>Salary<br>60,000.00 | Appointment<br>Percent<br>100.00 | Job<br>Employee Class<br>GF | Payroll<br>ID<br>FA | Job<br>Type<br>P |

#### **NBIPINC – Position Incumbent**

NBIPINC lists position incumbents by fiscal year as of a user-specified date. It provides data on past and present incumbents of each position, future incumbents by the effective job date, and total occupied FTEs for each position. Data provided for each incumbent includes identification number, name, job begin/end dates, and employee status.

1. Enter the Position Number and Perform a Next Block

| Position Incur                         | nbent List NBIPINC 8.9                   | (RACT)                                              |                  |                  | ~~~~~~~       |                                                 |
|----------------------------------------|------------------------------------------|-----------------------------------------------------|------------------|------------------|---------------|-------------------------------------------------|
| Position Num<br>Title:<br>Position Beg | nber:<br>in Date and End Date:           | 03001C 💌<br>Institutional Svcs Assis<br>01-JUL-2009 | Que<br>itant     | ry Date:         | 03-MAR-2017   | S<br>B<br>F                                     |
| ID<br>10125399<br>50186971             | Nan<br>Brown, Ozie<br>Foster, Brittney P | ne                                                  | Suff<br>00<br>00 | Status<br>T<br>T | FTE 1.00 1.00 | <b>Begin Date</b><br>16-MAR-2012<br>12-JAN-2015 |

### NHIDIST – Labor Distribution Data Inquiry Form

NHIDIST provides query access to all payroll distribution data. This form displays earnings and/or benefit data for the Chart of Accounts FOAP elements, category, and date range entered in the Key block.

- 1. Enter 'J' in the COA field.
- 2. Enter the start and end dates.
- 3. Enter the Fund and/or Orgn code.
- 4. Perform a Next Block.
- 5. Click on the Execute Query icon (F8).

#### NHIEDST – Employee Distribution Inquiry Form

NHIEDST provides query access to payroll distribution data. This form displays payroll distribution data for the Employee ID, time period, and category entered in the Key block. In response to your query, the system displays earnings and/or benefit data for a particular employee. Each line specifies the dollar amount distributed to the FOAP by earnings or deduction. The Amount Percent field specifies the percent of the total amount represented by each earning or deduction. Total earnings and job hours are also listed.

- 1. Enter the Employee's ID number.
- 2. Enter the start and end dates.
- 3. Perform a Next Block.